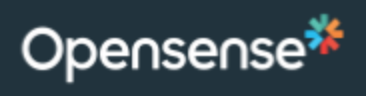

# Table of Contents

| What is Opensense?                                       | 2  |
|----------------------------------------------------------|----|
| How does it work?                                        | 2  |
| Things to keep in mind:                                  | 3  |
| How to configure your email Signature in Outlook for PC: | 4  |
| To Configure Outlook for Mac:                            | 6  |
| To Configure Outlook for Mobile:                         | 9  |
| To Configure iPhone Mail:                                | 11 |

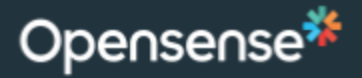

# **Opensense Signatures at Optomi**

#### What is Opensense?

Opensense is a service that allows the marketing team to centrally manage the appearance and content of email signatures across all devices.

#### How does it work?

Opensense transforms a simple, plain text signature into a template that's defined by marketing.

#### Signature at compose

[[#]]
name: McKenna Meath
title: Digital Designer & Marketing Coordinator
mobile: 630.536.6026
email: mckennameath@optomi.com
[[#]]

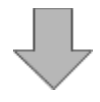

#### What email recipient sees

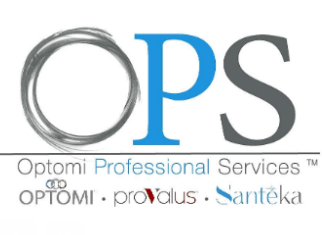

McKenna Meath Digital Designer & Marketing Coordinator OPTOMI PROFESSIONAL SERVICES

Mobile: **630.536.6026** mckennameath@optomi.com

www.optomiservices.com

Explore all of our award recognitions including INC 5000® and Entrepreneur Magazine's Top Company Cultures® HERE. See my LinkedIn profile by clicking on the name.

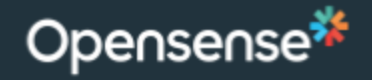

#### Things to keep in mind:

There are a couple of situations where a Opensense signature **will not** transform:

- 1. Viewing emails in your **Sent Mail** folder:
  - a. Opensense signature will appear "**un-transformed**" in your **Sent Mail** folder. This is expected behavior
- 2. When forwarding an item in the Sent Mail Folder or when replying/replying all to an item in the Sent Mail Folder
- 3. If you send an email to **yourself** sophia@opensense.com to sophia@opensense.com
- 4. If you send an email to **your own email** alias:

sophia@opensense.com to sophia.lauren@opensense.com

| C 9 ₹                                                                                   | Sent Mail - tori.schara                                                                 | lin@opensense.com - Outlook                                                       |                                                                                                    |
|-----------------------------------------------------------------------------------------|-----------------------------------------------------------------------------------------|-----------------------------------------------------------------------------------|----------------------------------------------------------------------------------------------------|
| File Home Send / Receive                                                                | Folder View Help Q Tell me what you v                                                   | /ant to do                                                                        | Coming Soon Off                                                                                                    |
| New New Delete                                                                          | S Reply     Constraints     S Reply All     → Forward     Respond     Quick Steps     S | Aove - Page Search People AV<br>Eags Filter Email - Find Find                     | All Folders<br>Send/Receive<br>All Folders<br>Send/Receive<br>Send/Receive<br>Evernote<br>Send/Receive<br>Evernote<br>Send/Receive |
| ▲ Favorites <                                                                           | Search Sent Mail O Current Folder 👻                                                     |                                                                                   |                                                                                                    |
| Inbox 12                                                                                | All Unread By Date ∽ ↑                                                                  | Check this out!                                                                   |                                                                                                    |
| <ul> <li>✓ tori.scharadin@opensense.com</li> <li>Inbox 12</li> <li>✓ [Gmail]</li> </ul> | tscharadin@gmail.com<br>Check this out! 5/14/2019<br>[[+]]                              | TS Tori Scharadin <tori.schara<br>To tscharadin@gmail.com</tori.schara<br>        | adin@opensense.com> (5) (5) (7) (7) (7) (7) (7) (7) (7) (7) (7) (7                                                                 |
| Drafts [13]                                                                             | tori.scharadin@opens<br>iPhone g suiterollout sig settings 5/14/2019<br>[[+]]           | [[+1]                                                                             |                                                                                                    |
| Trash<br>Important <b>14</b><br>Spam                                                    | tori.scharadin@opens<br>Os g suite iPhone snapshots 5/14/2019<br>[[+]]                  | name: Tori Scharadin<br>title: Customer Success Associate<br>phone: 866-OPENSENSE | $\langle \Box$                                                                                                    |
| Starred<br>Drafts                                                                       | tori.scharadin@opens 0<br>Os sig copy final picture 5/14/2019                           | mobile: 702-845-5575<br>[[+]]                                                     |                                                                                                    |

#### If you have any questions:

Don't hesitate to reach out at <u>help@opensense.com</u>

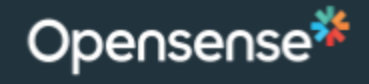

#### How to configure your email Signature in Outlook for PC:

1. Open the Opensense Notification email. **Copy** the whole Opensense Raw Signature to clipboard

| Eakepiy Eakepiy All Esterward                                                                                |                     |
|----------------------------------------------------------------------------------------------------|---------------------|
| Opensense Notifications <notifications@sendergen.com> tori.scharadin@op</notifications@sendergen.com>        | ensense.com 3:29 PM |
| Reminder: Update your email signature                                                                        | ~                   |
| Below is your new email signature. Please copy and paste it to your email client such Mail, iPhone and more. | as Outlook, Mac     |
| ==== Copy and paste below here ====                                                                          |                     |
| [[+]]                                                                                                    |                     |
| title: Customer Success Associate                                                                            |                     |
| nhone: 866-OPENSENSE                                                                                         |                     |
| mobile: 702-845-5575                                                                                         |                     |
| email: tori scharadin@opensepse.com                                                                          |                     |
| [[+]]                                                                                                    |                     |
| ==== Copy and paste above here ====                                                                          |                     |
| Click here to learn more                                                                                     |                     |

- 2. Compose a new email
- 3. Click on "Signature"  $\rightarrow$  "Signatures" in the top ribbon

|            |                       |                            |            | U                            | ntitled - N     | lessage (I     | HTML)                 |                     |              |                                                    |
|------------|-----------------------|----------------------------|------------|------------------------------|-----------------|----------------|-----------------------|---------------------|--------------|----------------------------------------------------|
| File       | Message               | Insert                     | Options    | Format Text                  | Review          | Help           | Q T∈                  | ell me wh           | at you v     | want to do                                         |
| L<br>Paste | X<br>⊡<br>≪3 B I      | -<br><u>U</u>   <u>2</u> - | - A^ A`    | ≡ - ¦= -   A><br>= =   = = = | Address<br>Book | Check<br>Names | Û<br>Attach<br>File ▼ | Attach Si<br>Item - | gnature<br>• | Pollow Up →<br>High Importance<br>↓ Low Importance |
| ipboa      | rd 🗔                  |                            | Basic Text | 5                            | Nam             | les            |                       | Include             | $\wedge$     | Tags                                               |
| Send       | To     Cc     Subject |                            |            |                              |                 |                |                       |                     |              |                                                    |

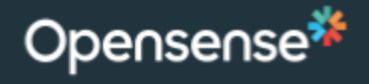

- 4. In the "Signatures and Stationary" window click on "New"
- 5. Name the signature "Opensense"

| Signatures and Sta           | ationery            |   |                                   |       |        |                    |
|------------------------------|---------------------|---|-----------------------------------|-------|--------|--------------------|
| <u>E</u> -mail Signature     | Personal Stationery |   |                                   |       |        |                    |
| Sele <u>c</u> t signature to | edit                |   |                                   |       | Choose | e default s        |
|                              |                     |   |                                   |       | E-ma   | il <u>a</u> ccount |
|                              |                     |   |                                   |       | New    | messages           |
|                              |                     |   |                                   |       | Repli  | es/ <u>f</u> orwar |
|                              |                     |   | New Signature                     |       | ?      | $\times$           |
| Delete                       | <u>N</u> ew         |   | <u>T</u> ype a name for this sign | natur | e:     |                    |
| Edi <u>t</u> signature       | $\frown$            | - | Opensense 🧹 📃                     |       |        |                    |
| Calibri (Body)               | ✓ 11 ✓ B            | I |                                   | _     |        |                    |
|                              |                     | - | ОК                                |       | Can    | icel               |
|                              |                     |   |                                   |       |        |                    |

- 6. **Paste** the copied raw signature in the field at the bottom
- 7. Enable the Opensense signature for both "**New messages**" and "**Replies/forwards**"

|                                                                                                    | ationery                                                                             | ?                               |
|----------------------------------------------------------------------------------------------------|--------------------------------------------------------------------------------------|---------------------------------|
| -mail Signature                                                                                        | Personal Stationery                                                                  |                                 |
| ele <u>c</u> t signature to                                                                            | edit Choose default                                                                  | signature                       |
| Opensense                                                                                              | E-mail accoun                                                                        | t: tori.scharadin@opensense.com |
|                                                                                                    | New message                                                                          | S: Opensense                    |
|                                                                                                    | Replies/forwa                                                                        | rds: Opensense                  |
| <u>D</u> elete<br>di <u>t</u> signature                                                                | New Save Rename                                                                      |                                 |
| Calibri (Body)                                                                                         | ✓ 11 ✓ B I U Automatic ✓ Ξ Ξ Ξ                                                       | 💵 Business Card                 |
| [[+]]<br>name: Tori S<br>title: Custon<br>phone: 866-<br>mobile: 702-<br>email: <u>tori.s</u><br>[[+]] | charadin<br>ner Success Associate<br>OPENSENSE<br>845-5575<br>charadin@opensense.com | · · ·                           |
|                                                                                                    |                                                                                      |                                 |

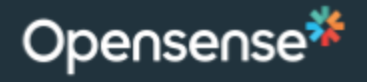

- 8. Click "**Ok**"
- 9. Your Opensense signature will now appear in any emails you compose

| 60       | ୬୯↑                   | ↓ =          |            | Unti                     | tled - Mes      | sage (HT       | ML)                                                                           | <b>T</b>                                                                         |         |
|----------|-----------------------|--------------|------------|--------------------------|-----------------|----------------|-------------------------------------------------------------------------------|----------------------------------------------------------------------------------|---------|
| File     | Message               | Insert       | Options    | Format Text              | Review          | Help           | ♀ Tell me what                                                                | you want to do                                                                   |         |
| Paste    | Х<br>С В І            | - 11<br>U    | - A^ A`    | E - E -   A<br>≡ =   = = | Address<br>Book | Check<br>Names | <ul> <li>Attach File -</li> <li>Attach Item -</li> <li>Signature -</li> </ul> | <ul> <li>Follow Up +</li> <li>High Importance</li> <li>Low Importance</li> </ul> | Dictate |
| Clipboar | d 🗔                   |              | Basic Text |                          | Nar             | nes            | Include                                                                       | Tags 🖓                                                                           | Voice   |
| Send     | To     Cc     Subject |              |            |                          |                 |                |                                                                               |                                                                                  |         |
| [[+]]    |                       |              |            |                          |                 |                |                                                                               |                                                                                  |         |
| name     | : Tori Scharac        | lin<br>Acces | sists      |                          |                 |                |                                                                               |                                                                                  |         |
| phone    | e: 866-OPENS          | ENSE         | Jate       |                          |                 |                |                                                                               |                                                                                  |         |
| mobil    | e: 702-845-5          | 575          |            |                          |                 |                |                                                                               |                                                                                  |         |
| email    | : tori.scharad        | in@opens     | ense.com   |                          |                 |                |                                                                               |                                                                                  |         |
|          |                       |              |            |                          |                 |                |                                                                               |                                                                                  |         |

### To Configure Outlook for Mac:

1. Open the Opensense Notification email. **Copy** the whole Opensense Raw Signature to clipboard

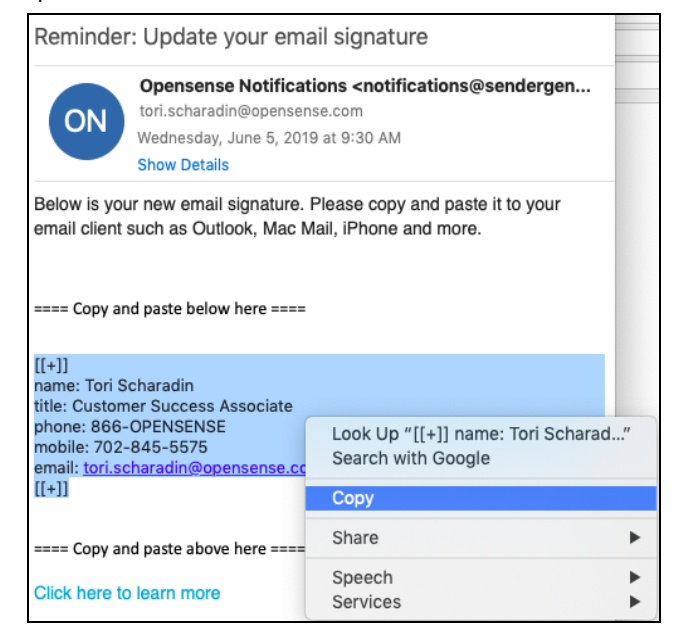

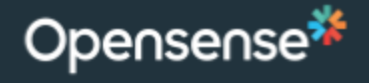

2. Go into the Outlook Preferences -> Signatures

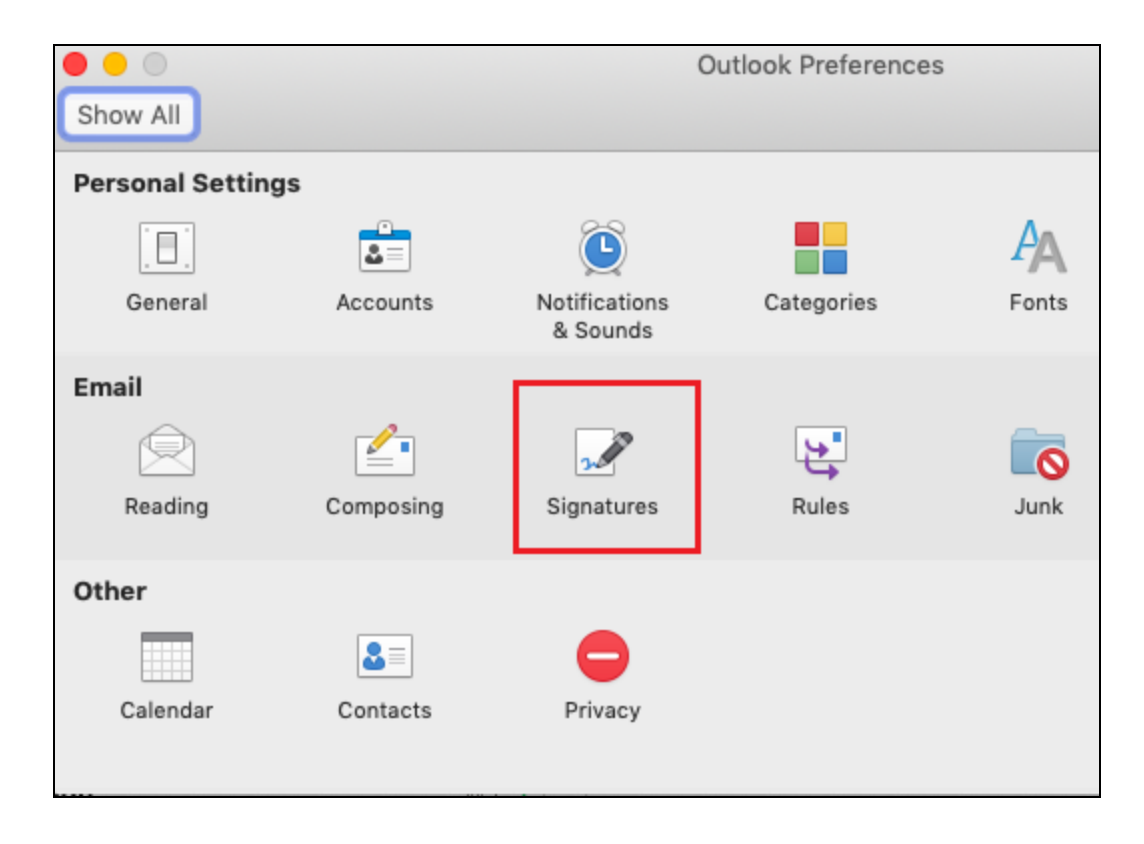

- 3. Create a new signature by clicking on the "+" icon
- 4. Name the new signature "Opensense"

| Edit signature: |      |
|-----------------|------|
| Signature name  |      |
| Standard        |      |
| Opensense       |      |
|                 |      |
|                 |      |
| + -             | Edit |
| $\mathbf{A}$    |      |
|                 |      |

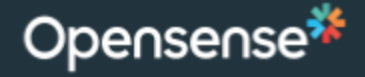

- 5. Paste the copied raw signature in the "Signature" field
- 6. Enable the Opensense signature for both "**New messages**" and "**Replies/forwards**"

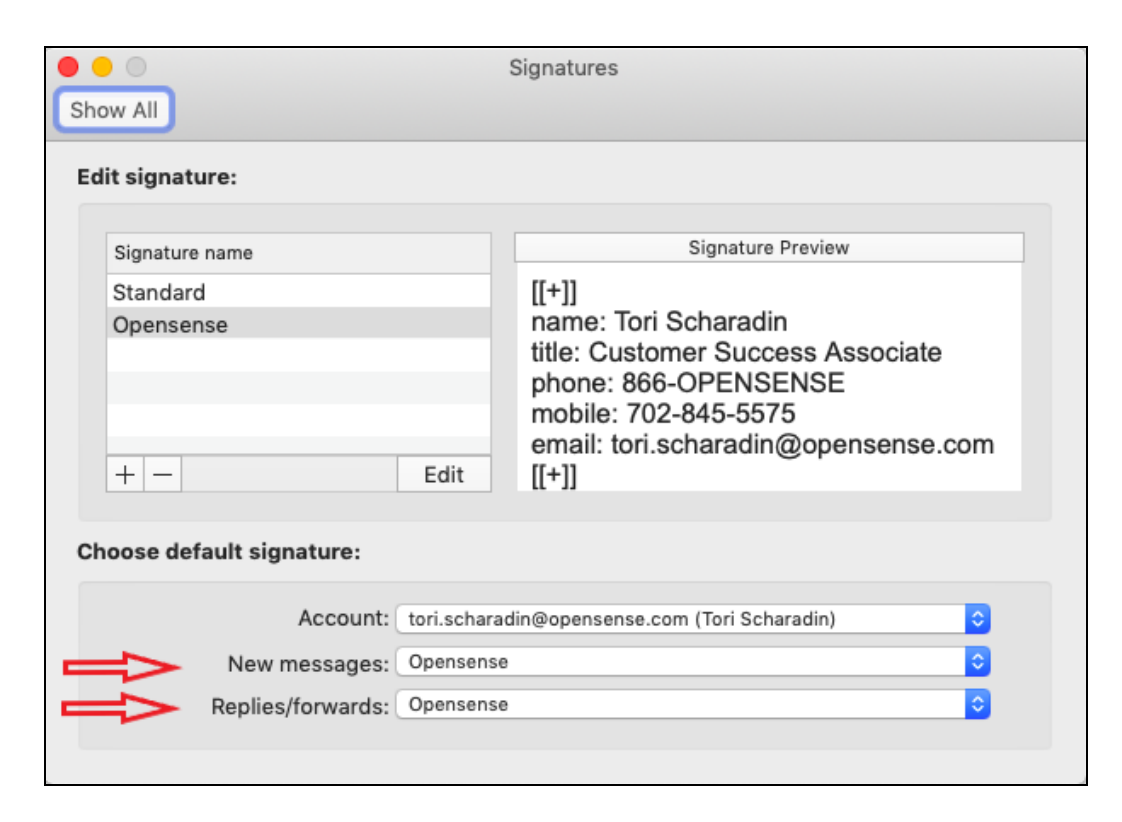

- 7. Save the signature
- 8. Your Opensense signature will now appear in any emails you compose

| 00                                                                    | D                                                                                                    | Untitled 2 • tori.scharadin@opensense.com              |   |
|-----------------------------------------------------------------------|----------------------------------------------------------------------------------------------------|--------------------------------------------------------|---|
| Messag                                                                | e Options                                                                                                    | (?                                                     | 1 |
| Send                                                                  | $\begin{array}{c c} & & & \\ & & \\ & & \\ Paste & \\ & & \\ & &$ | $\begin{array}{c c c c c c c c c c c c c c c c c c c $ | + |
| To:                                                                   |                                                                                                    |                                                        |   |
| Cc:                                                                   |                                                                                                    |                                                        |   |
| Subject:                                                              |                                                                                                    |                                                        |   |
| [[+]]<br>name:<br>title: Cu<br>phone:<br>mobile:<br>email: t<br>[[+]] | Tori Scharadin<br>ustomer Success Associate<br>866-OPENSENSE<br>: 702-845-5575<br>tori.scharadin@opensense.com                                                                                                    |                                                        |   |

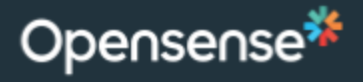

#### To Configure Outlook for Mobile:

1. Open the Opensense Notification email. **Copy** the whole Opensense Raw Signature to clipboard

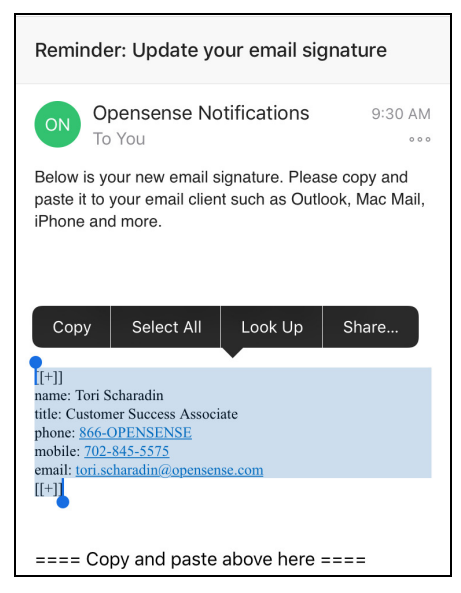

2. Head into the **Settings** menu by clicking on the menu and then the gear icons

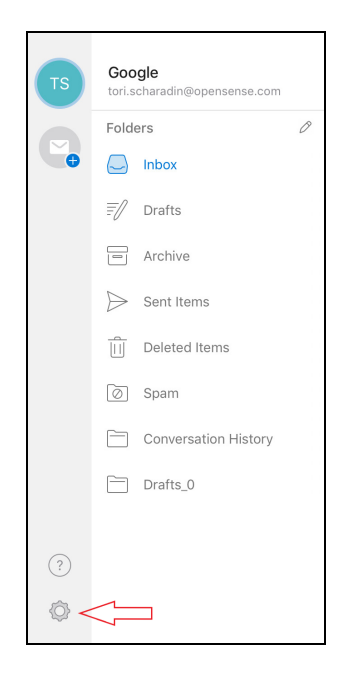

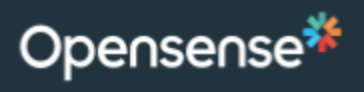

3. Click on Signature

| × Settings                           |     |
|--------------------------------------|-----|
|                                      |     |
| Help & Feedback                      | >   |
| Accounts                             |     |
| G tori.scharadin@opensense.com       | >   |
| Add Account                          |     |
| Mail                                 |     |
| Notifications                        | >   |
| Default tori.scharadin@opensense.cor | n > |
| Signature Get Outlook for iO:        | s>  |
| Swipe Options Set Up / Archiv        | e > |

4. **Paste** the copied raw signature in the field

| [[+]]<br>name: Tori Scharadin<br>title: Customer Success Associate<br>phone: 866-OPENSENSE<br>mobile: 702-845-5575 |  |
|----------------------------------------------------------------------------------------------------|--|

5. Your Opensense signature will now appear in any emails you compose

| $\times$                                                                        | New Message<br>tori.scharadin@opensense.com                                                            | $\triangleright$ |
|---------------------------------------------------------------------------------|----------------------------------------------------------------------------------------------------|------------------|
| To:                                                                             |                                                                                                    |                  |
| Cc/Bcc:                                                                         |                                                                                                    |                  |
| Subject:                                                                        |                                                                                                    |                  |
| [[+]]<br>name: Tc<br>title: Cus<br>phone: 8<br>mobile: 7<br>email: tou<br>[[+]] | ori Scharadin<br>tomer Success Associate<br>66-OPENSENSE<br>702-845-5575<br>ri.scharadin@opensense.com |                  |

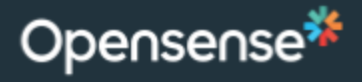

## To Configure iPhone Mail:

1. Open Opensense Notification email. Copy whole Opensense Raw Signature to clipboard.

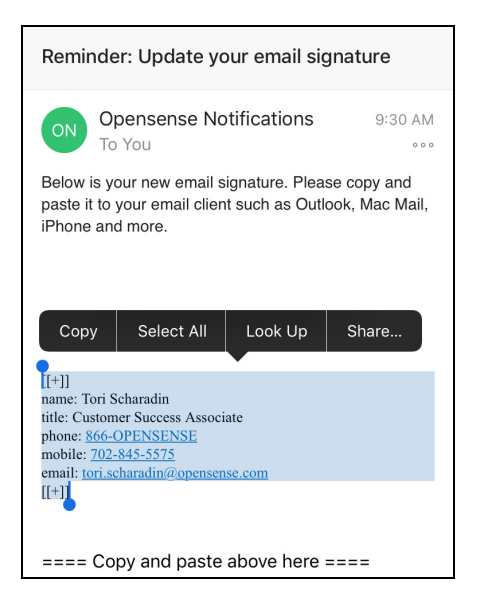

- 2. Press the Home button to return to your Home screen.
- 3. Launch Settings from your Home screen.

#### 4. Tap Mail

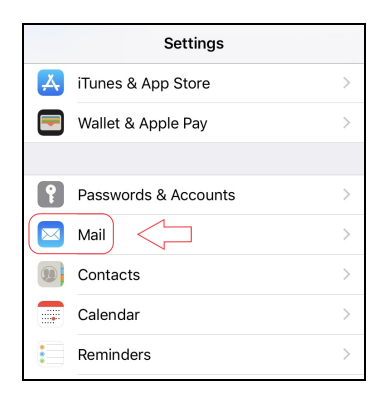

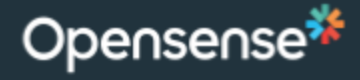

5. Tap **Signature** under the Mail section.

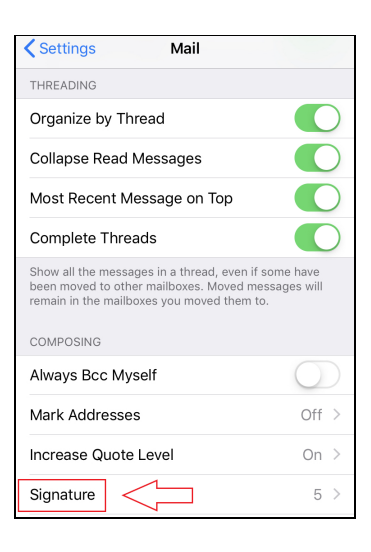

- 6. Tap and hold the empty **Signature field** to bring up the selection tool.
- 7. Paste in Opensense Signature. Hit Save.

| Mail                                                                                                 | Signature                                                                        |   |
|----------------------------------------------------------------------------------------------------|----------------------------------------------------------------------------------|---|
| OPENSENSE                                                                                            |                                                                                  |   |
| [[+]]<br>name: Tori Sc<br>title: Custome<br>phone: 866-<br>mobile: 702-{<br>email: tori.sch<br>[[+]] | haradin<br>r Success Associate<br>OPENSENSE<br>845-5575<br>haradin@opensense.com | ı |

8. Your Opensense signature will now appear in any emails you compose

| Cancel                                                                                                    | New Message | Send |  |  |
|----------------------------------------------------------------------------------------------------|-------------|------|--|--|
| To:                                                                                                    |             |      |  |  |
| Cc/Bcc, From: tori.scharadin@opensense.com                                                                         |             |      |  |  |
| Subject:                                                                                                    |             |      |  |  |
|                                                                                                    |             |      |  |  |
| [[+]]<br>name: Tori Scharadin<br>title: Customer Success Associate<br>phone: 866-OPENSENSE<br>mobile: 702-845-5575 |             |      |  |  |
| email: tori.scharadin@opensense.com<br>[[+]]                                                                       |             |      |  |  |